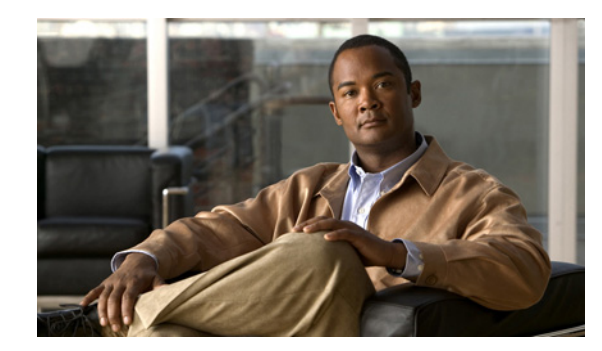

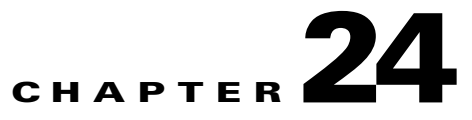

# **Using MPLS-TP Commands**

MPLS-TP is a carrier-grade packet transport technology that enables the move from SONET and SDH time-division multiplexing (TDM) to packet switching. MPLS-TP enables MPLS to be deployed in a transport network and to operate similarly to existing transport technologies. MPLS-TP enables MPLS to support packet transport services with a degree of predictability that is similar to the existing transport networks.

The goal of MPLS-TP is to provide connection-oriented transport for packet and TDM services over networks leveraging the widely deployed MPLS technology. Operations, administration, and maintenance (OAM) and resiliency features are defined and implemented in MPLS-TP to ensure:

- Scalable operations
- High availability
- Performance monitoring
- Multidomain support
- Carrier-grade packet transport networks

An MPLS-TP tunnel has:

- Two endpoints where the tunnel is configure as a tunnel interface
- One or two bidirectional label switched path (LSP) pairs between the endpoints. If there are two pairs, then one is a working path, the second a protection path.
- Pair of bidirectional LSPs that are congruent.
- Where there is no control plane, the LSPs are configured at all the midpoints.
- The MPLS-TP tunnel is used to carry pseudowires.

# **Supported Network Elements**

You can run the MPLS-TP commands on the following network elements:

- Cisco 7600 Series Routers
- Cisco Carrier Packet Transport (CPT) System
- Cisco ASR 9000 Series Aggregation Services Routers
- Cisco ASR 903 Series Aggregation Services Routers

# **Configuring MPLS-TP Components**

The following commands facilitate the configuration of MPLS-TP components:

- Tunnel Ping, page 24-2
- Tunnel Trace, page 24-3
- LSP Path Lockout, page 24-3
- LSP Ping, page 24-4
- Lsp Trace, page 24-5
- Lsp Lockout, page 24-5
- Lsp Path No Lockout, page 24-6
- Add Global Configuration, page 24-6
- Remove Global Configuration, page 24-7
- Update Global Configuration, page 24-8
- Add Link Configuration, page 24-8
- Remove Link Configuration, page 24-9
- Add BFD Template Configuration, page 24-10
- Remove BFD Template Configuration, page 24-11
- Show BFD Template, page 24-11
- Show BFD Template At Tunnel, page 24-12
- Add Label Range Configuration, page 24-12
- Remove Label Range Configuration, page 24-13
- BFD Global Configuration, page 24-14

# **Tunnel Ping**

Use the **Tunnel Ping** command to ping the MPLS-TP tunnel.

**Step 1** In the inventory window, expand the Logical Inventory tree and MPLS-TP node.

Step 2 Right-click and choose MPLS-TP Global > Commands > Configuration > Tunnel Ping.

**Step 3** Enter values for the following parameters.

| Input Parameter | Description                                                                             |  |
|-----------------|-----------------------------------------------------------------------------------------|--|
| TunnelId        | The unique identifier of the MPLS-TP tunnel. The range of the tunnel is from 1 to 65535 |  |
| LSP Path        | The LSP path information- path, working.                                                |  |

**Step 4** To see the commands that will be applied on the device, click **Preview**.

You can view the commands in the Result tab. You can go back and make any required changes to the input parameters.

| Step 5 | To schedule the command, click the Scheduling tab. For more details on scheduling, see Scheduling a Command. |
|--------|----------------------------------------------------------------------------------------------------|
| Step 6 | To run the commands, click Execute Now.                                                                      |
|        | Any errors are displayed in the Result tab.                                                                  |
| Step 7 | To close the dialog box, click <b>Close</b> .                                                                |

# **Tunnel Trace**

Use the **Tunnel Trace** command to trace the MPLS-TP tunnel.

**Step 1** In the inventory window, expand the Logical Inventory tree and MPLS-TP node.

Step 2 Right-click and choose MPLS-TP Global > Commands > Configuration > Tunnel Trace

**Step 3** Enter values for the following parameters.

| Input Parameter | Description                                                                             |
|-----------------|-----------------------------------------------------------------------------------------|
| TunnelID        | The unique identifier of the MPLS-TP tunnel. The range of the tunnel is from 1 to 65535 |
| LSP Path        | The LSP path information.                                                               |

**Step 4** To see the commands that will be applied on the device, click **Preview**.

You can view the commands in the Result tab. You can go back and make any required changes to the input parameters.

- **Step 5** To schedule the command, click the Scheduling tab. For more details on scheduling, see Scheduling a Command.
- **Step 6** To run the commands, click **Execute Now**.

Any errors are displayed in the Result tab.

**Step 7** To close the dialog box, click **Close**.

#### **LSP Path Lockout**

Use the LSP Path Lockout command to lock the LSP path.

- Step 1 In the inventory window, expand the Logical Inventory tree and MPLS-TP node.
- **Step 2** Right-click and choose **MPLS-TP Global > Commands > Configuration > LSP path lockout.**
- **Step 3** Enter values for the following parameters.

| Input Parameter | Description                                                                             |
|-----------------|-----------------------------------------------------------------------------------------|
| TunnelID        | The unique identifier of the MPLS-TP tunnel. The range of the tunnel is from 1 to 65535 |
| LSP Path        | The LSP path information- Protect LSP, Working LSP.                                     |
| Lockout         | The lockout of the LSP is signaled from one endpoint to the other.                      |

Step 4 To see the commands that will be applied on the device, click **Preview**.

You can view the commands in the Result tab. You can go back and make any required changes to the input parameters.

**Step 5** To schedule the command, click the Scheduling tab. For more details on scheduling, see Scheduling a Command.

**Step 6** To run the commands, click **Execute Now**.

Any errors are displayed in the Result tab.

**Step 7** To close the dialog box, click **Close**.

٩, Note

You can access the Lsp Path Lock Out command at both the Lsp tunnel level and the end point level. While executing the commands in the end point level, Prime Network retrieves the values from the IMO object. You must specify if the Lsp is protected or working Lsp while executing the commands in the tunnel level.

# LSP Ping

Use the LSP Ping command to ping the LSP tunnel interface.

| Step 1 | In the inventory window, expand the Logical Inventory tree and MPLS-TP node.                                        |
|--------|----------------------------------------------------------------------------------------------------|
| Step 2 | Right-click and choose MPLS-TP Global > Commands > Configuration > LSP ping.                                        |
| Step 3 | To see the commands that will be applied on the device, click <b>Preview</b> .                                      |
|        | You can view the commands in the Result tab. You can go back and make any required changes to the input parameters. |
| Step 4 | To schedule the command, click the Scheduling tab. For more details on scheduling, see Scheduling a Command.        |
| Step 5 | To run the commands, click Execute Now.                                                                             |
|        | Any errors are displayed in the Result tab.                                                                         |
| Step 6 | To close the dialog box, click Close.                                                                               |

## Lsp Trace

Use the LSP trace command to trace the LSP tunnel interface.

| Step 1 | In the inventory | window, | expand the | Logical I | Inventory | tree and | MPLS-TP | node. |
|--------|------------------|---------|------------|-----------|-----------|----------|---------|-------|
|--------|------------------|---------|------------|-----------|-----------|----------|---------|-------|

- Step 2 Right-click and choose MPLS-TP Global > Commands > Configuration > LSP Trace.
- Step 3 To see the commands that will be applied on the device, click **Preview**.

You can view the commands in the Result tab. You can go back and make any required changes to the input parameters.

- **Step 4** To schedule the command, click the Scheduling tab. For more details on scheduling, see Scheduling a Command.
- Step 5To run the commands, click Execute Now.Any errors are displayed in the Result tab.
- **Step 6** To close the dialog box, click **Close**.

# Lsp Lockout

Use the LSP Lockout command to perform an LSP lockout.

- **Step 1** In the inventory window, expand the Logical Inventory tree and MPLS-TP node.
- Step 2 Right-click and choose MPLS-TP Global > Commands > Configuration > LSP Lockout.
- **Step 3** Enter values for the following parameters.

| Input Parameter | Description                                         |
|-----------------|-----------------------------------------------------|
| LSP Path        | The LSP path information- Protect LSP, Working LSP. |

Step 4 To see the commands that will be applied on the device, click **Preview**.

You can view the commands in the Result tab. You can go back and make any required changes to the input parameters.

- Step 5 To schedule the command, click the Scheduling tab. For more details on scheduling, see Scheduling a Command.
- **Step 6** To run the commands, click **Execute Now**. Any errors are displayed in the Result tab.
- **Step 7** To close the dialog box, click **Close**.

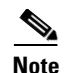

You can access the Lsp Lock Out command at both the Lsp tunnel level and the end point level. While executing the commands in the end point level, Prime Network retrieves the values from the IMO object. You must specify if the Lsp is protected or working Lsp while executing the commands in the tunnel level.

# Lsp Path No Lockout

Use the lsp no lock out command to remove a lock out of the lsp path.

**Step 1** In the inventory window, expand the Logical Inventory tree and MPLS-TP node.

**Step 2** Right-click and choose **MPLS-TP Global > Commands > Configuration > LSP Path No Lockout.** 

**Step 3** Enter values for the following parameters

| Input Parameter | Description                                         |
|-----------------|-----------------------------------------------------|
| LSP Path        | The LSP path information- Protect LSP, Working LSP. |

Step 4 To see the commands that will be applied on the device, click Preview.

You can view the commands in the Result tab. You can go back and make any required changes to the input parameters.

- Step 5 To schedule the command, click the Scheduling tab. For more details on scheduling, see Scheduling a Command.
- **Step 6** To run the commands, click **Execute Now**.

Any errors are displayed in the Result tab.

**Step 7** To close the dialog box, click **Close**.

Ø, Note

You can access the Lsp No Lockout command at both the Lsp tunnel level and the end point level. While executing the commands in the end point level, Prime Network retrieves the values from the IMO object. You must specify if the Lsp is protected or working while executing the commands in the tunnel level.

# **Add Global Configuration**

Use the Add Global Configuration command to add a new global configuration.

- Step 1 In the inventory window, expand the Logical Inventory tree and MPLS-TP node.
- Step 2 Right-click and choose MPLS-TP Global > Commands > Configuration > Add Global Configuration.

<u>Note</u>

To view the command in the Cisco Carrier Packet Transport (CPT) System, you must right-click the Cisco Carrier Packet Transport (CPT) System in the Prime Network Vision List or Map View and click **Logical Inventory > CPT Context Container**.

**Step 3** Enter values for the following parameters.

| Input Parameter                   | Description                                               |
|-----------------------------------|-----------------------------------------------------------|
| Router-id                         | The unique identifier of the router.                      |
| Global-id                         | The range of the identifier for the global configuration. |
| Fault OAM refresh timer value     | The refresh timer value.                                  |
| Wait before restoring timer value | The waiting time value before restore.                    |

**Step 4** To see the commands that will be applied on the device, click **Preview**.

You can view the commands in the Result tab. You can go back and make any required changes to the input parameters.

- Step 5 To schedule the command, click the Scheduling tab. For more details on scheduling, see Scheduling a Command.
- **Step 6** To run the commands, click **Execute Now**.

Any errors are displayed in the Result tab.

**Step 7** To close the dialog box, click **Close**.

#### **Remove Global Configuration**

Use the Remove Global Configuration command to remove a global configuration.

- Step 1 In the inventory window, expand the Logical Inventory tree and MPLS-TP node. Step 2 Right-click and choose MPLS-TP Global > Commands > Configuration > Remove Global **Configuration.** Note To view the command in the Cisco Carrier Packet Transport (CPT) System, you must right-click the Cisco Carrier Packet Transport (CPT) System in the Prime Network Vision List or Map View and click Logical Inventory > CPT Context Container. Step 3 To see the commands that will be applied on the device, click Preview. You can view the commands in the Result tab. You can go back and make any required changes to the input parameters. Step 4 To schedule the command, click the Scheduling tab. For more details on scheduling, see Scheduling a Command.
- **Step 5** To run the commands, click **Execute Now**.

Any errors are displayed in the Result tab.

Г

**Step 6** To close the dialog box, click **Close**.

# **Update Global Configuration**

Use the Update Global Configuration command to update an existing global configuration.

**Step 1** In the inventory window, expand the Logical Inventory tree and MPLS-TP node.

Step 2 Right-click and choose MPLS-TP Global > Commands > Configuration > Update Global Configuration.

<u>Note</u>

To view the command in the Cisco Carrier Packet Transport (CPT) System, you must right-click the Cisco Carrier Packet Transport (CPT) System in the Prime Network Vision List or Map View and click **Logical Inventory > CPT Context Container.** 

**Step 3** Enter values for the following parameters.

| Input Parameter                   | Description                                               |
|-----------------------------------|-----------------------------------------------------------|
| Router-id                         | The unique identifier of the router.                      |
| Global-id                         | The range of the identifier for the global configuration. |
| Fault OAM refresh timer value     | The refresh timer value.                                  |
| Wait before restoring timer value | The waiting time value before restore.                    |

Step 4 To see the commands that will be applied on the device, click **Preview**.

You can view the commands in the Result tab. You can go back and make any required changes to the input parameters.

- **Step 5** To schedule the command, click the Scheduling tab. For more details on scheduling, see Scheduling a Command.
- **Step 6** To run the commands, click **Execute Now**.

Any errors are displayed in the Result tab.

**Step 7** To close the dialog box, click **Close**.

## **Add Link Configuration**

Use the Add Link Configuration command to add link configuration.

**Step 1** In the inventory window, expand the Logical Inventory tree and MPLS-TP node.

Step 2 Right-click and choose MPLS-TP Global > Commands > Configuration > Add Link Configuration.

<u>Note</u>

To view the command in the Cisco Carrier Packet Transport (CPT) System, you must right-click the Cisco Carrier Packet Transport (CPT) System in the Prime Network Vision List or Map View and click **Logical Inventory > CPT Context Container**.

**Step 3** Enter values for the following parameters.

| Input Parameter         | Description                                 |
|-------------------------|---------------------------------------------|
| MPLS-TP link number     | The link number of the MPLS-TP link number. |
| Next Hop Router Address | The next hop router address.                |

Step 4 To see the commands that will be applied on the device, click **Preview**.

You can view the commands in the Result tab. You can go back and make any required changes to the input parameters.

- Step 5 To schedule the command, click the Scheduling tab. For more details on scheduling, see Scheduling a Command.
- Step 6To run the commands, click Execute Now.Any errors are displayed in the Result tab.
- **Step 7** To close the dialog box, click **Close**.

## **Remove Link Configuration**

Use the Remove Link Configuration command to remove a link configuration.

| Step 1 | In the inventory window, expand the Logical Inventory tree and MPLS-TP node.                                            |
|--------|----------------------------------------------------------------------------------------------------|
| Step 2 | Right-click and choose <b>MPLS-TP Global &gt; Commands &gt; Configuration &gt; Remove Link</b><br><b>Configuration.</b> |

<u>Note</u>

To view the command in the Cisco Carrier Packet Transport (CPT) System, you must right-click the Cisco Carrier Packet Transport (CPT) System in the Prime Network Vision List or Map View and click Logical Inventory > CPT Context Container.

**Step 3** Enter values for the following parameters.

| Input Parameter     | Description                                 |
|---------------------|---------------------------------------------|
| MPLS-TP link number | The link number of the MPLS-TP link number. |

Step 4 To see the commands that will be applied on the device, click Preview.

You can view the commands in the Result tab. You can go back and make any required changes to the input parameters.

Γ

Step 5 To schedule the command, click the Scheduling tab. For more details on scheduling, see Scheduling a Command.
Step 6 To run the commands, click Execute Now. Any errors are displayed in the Result tab.
Step 7 To close the dialog box, click Close.

#### Add BFD Template Configuration

Use the Add BFD Template Configuration command to add a BFD template configuration.

Ø, Note

This command does not apply to Cisco IOS XR devices.

**Step 1** In the inventory window, expand the Logical Inventory tree and MPLS-TP node.

Step 2 Right-click and choose MPLS-TP Global > Commands > Configuration > Add BFD Template Configuration.

۵,

- **Note** To view the command in the Cisco Carrier Packet Transport (CPT) System, you must right-click the Cisco Carrier Packet Transport (CPT) System in the Prime Network Vision List or Map View and click **Logical Inventory > CPT Context Container**.
- **Step 3** Enter values for the following parameters.

| Input Parameter                                   | Description                   |
|---------------------------------------------------|-------------------------------|
| Template Type                                     | The template type.            |
| Template Name                                     | The template name.            |
| Interval Type                                     | The interval type.            |
| Interval Value                                    | The interval value.           |
| For compute hold down<br>Check/UnCheck Multiplier | Check/Uncheck the multiplier. |
| Multiplier value                                  | The multiplier value.         |

Step 4 To see the commands that will be applied on the device, click **Preview**.

You can view the commands in the Result tab. You can go back and make any required changes to the input parameters.

- **Step 5** To schedule the command, click the Scheduling tab. For more details on scheduling, see Scheduling a Command.
- **Step 6** To run the commands, click **Execute Now**.

Any errors are displayed in the Result tab.

**Step 7** To close the dialog box, click **Close**.

## **Remove BFD Template Configuration**

Use the Remove BFD Template Configuration command to remove a BFD template configuration.

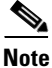

This command does not apply to Cisco IOS XR devices.

- Step 1 In the inventory window, expand the Logical Inventory tree and MPLS-TP node.
- Step 2 Right-click and choose MPLS-TP Global > Commands > Configuration > Remove BFD Template Configuration.

Note

To view the command in the Cisco Carrier Packet Transport (CPT) System, you must right-click the Cisco Carrier Packet Transport (CPT) System in the Prime Network Vision List or Map View and click **Logical Inventory > CPT Context Container**.

**Step 3** Enter values for the following parameters.

| Input Parameter | Description        |
|-----------------|--------------------|
| Template Type   | The template type. |
| Template Name   | The template name. |

**Step 4** To see the commands that will be applied on the device, click **Preview**.

You can view the commands in the Result tab. You can go back and make any required changes to the input parameters.

- Step 5 To schedule the command, click the Scheduling tab. For more details on scheduling, see Scheduling a Command.
- Step 6To run the commands, click Execute Now.Any errors are displayed in the Result tab.
- **Step 7** To close the dialog box, click **Close**.

## **Show BFD Template**

Use the Show BFD Template command to show a BFD template configuration.

- Step 1 In the inventory window, expand the Logical Inventory tree and MPLS-TP node.
- Step 2 Right-click and choose MPLS-TP Global > Commands > Configuration > Show BFD Template Configuration.

| To view the command in the                                                                                                    | he Cisco Carrier Packet Transport (CPT) System, you must right-click the                                                                                                    |
|----------------------------------------------------------------------------------------------------|----------------------------------------------------------------------------------------------------|
| Cisco Carrier Packet Trans                                                                                                    | port (CPT) System in the Prime Network Vision List or Map View and click                                                                                                    |
| Logical Inventory > CPT                                                                                                    | Context Container.                                                                                                    |
| Enter values for the follow                                                                                                    | ing parameters.                                                                                                    |
| Input Parameter                                                                                                    | Description                                                                                                    |
| Template Name                                                                                                    | The template name.                                                                                                    |
| To see the commands that                                                                                                    |                                                                                                    |
| You can view the commands that input parameters.                                                                                                    | will be applied on the device, click <b>Preview</b> .<br>ds in the Result tab. You can go back and make any required changes to the                                                                                                    |
| You can view the commands that<br>You can view the command<br>input parameters.<br>To schedule the command,<br>Command.                                                                                             | will be applied on the device, click <b>Preview</b> .<br>ds in the Result tab. You can go back and make any required changes to the<br>click the Scheduling tab. For more details on scheduling, see Scheduling a                                                                                                    |
| You can view the commands that<br>input parameters.<br>To schedule the command,<br>Command.<br>To run the commands, clic                                                                                            | will be applied on the device, click <b>Preview</b> .<br>ds in the Result tab. You can go back and make any required changes to the<br>click the Scheduling tab. For more details on scheduling, see Scheduling a<br>k <b>Execute Now</b> .                                                                                  |
| You can view the commands that<br>You can view the command<br>input parameters.<br>To schedule the command,<br>Command.<br>To run the commands, clic<br>Any errors are displayed in                                 | will be applied on the device, click <b>Preview</b> .<br>ds in the Result tab. You can go back and make any required changes to the<br>click the Scheduling tab. For more details on scheduling, see Scheduling a<br>k <b>Execute Now</b> .<br>n the Result tab.                                                             |
| You can view the commands that<br>You can view the command<br>input parameters.<br>To schedule the command,<br>Command.<br>To run the commands, clic<br>Any errors are displayed in<br>To close the dialog box, cli | <ul> <li>will be applied on the device, click <b>Preview</b>.</li> <li>ds in the Result tab. You can go back and make any required changes to the click the Scheduling tab. For more details on scheduling, see Scheduling a</li> <li>k <b>Execute Now</b>.</li> <li>a the Result tab.</li> <li>a the Result tab.</li> </ul> |

# **Show BFD Template At Tunnel**

Use the Show BFD Template At Tunnel command to show a BFD template at the tunnel.

| Step 1 | In the inventory window, expand the Logical Inventory tree and MPLS-TP node.                                        |
|--------|----------------------------------------------------------------------------------------------------|
| Step 2 | Right-click and choose MPLS-TP Global > Commands > Configuration > Show BFD Template At Tunnel.                     |
| Step 3 | To see the commands that will be applied on the device, click <b>Preview</b> .                                      |
|        | You can view the commands in the Result tab. You can go back and make any required changes to the input parameters. |
| Step 4 | To schedule the command, click the Scheduling tab. For more details on scheduling, see Scheduling a Command.        |
| Step 5 | To run the commands, click Execute Now.                                                                             |
|        | Any errors are displayed in the Result tab.                                                                         |
| Step 6 | To close the dialog box, click <b>Close</b> .                                                                       |

# **Add Label Range Configuration**

Use the Add Label Range Configuration command to add a label range configuration.

| Note   | This command does not apply to Cisco IOS XR devices.                        |
|--------|-----------------------------------------------------------------------------|
|        |                                                                             |
| Stop 1 | In the inventory window, expand the Logical Inventory tree and MPLS TD node |

- **Step 1** In the inventory window, expand the Logical Inventory tree and MPLS-TP node.
- Step 2Right-click and choose MPLS-TP Global > Commands > Configuration > Add Label Range<br/>Configuration.
- **Step 3** Enter values for the following parameters.

| Input Parameter             | Description                      |
|-----------------------------|----------------------------------|
| Dynamic Label Minimum Value | The dynamic label minimum value. |
| Dynamic Label Maximum Value | The dynamic label maximum value. |
| Static Label Minimum Value  | The static label minimum value.  |
| Static Label Maximum Value  | The static label maximum value.  |

Step 4 To see the commands that will be applied on the device, click Preview.

You can view the commands in the Result tab. You can go back and make any required changes to the input parameters.

- **Step 5** To schedule the command, click the Scheduling tab. For more details on scheduling, see Scheduling a Command.
- Step 6To run the commands, click Execute Now.Any errors are displayed in the Result tab.
- **Step 7** To close the dialog box, click **Close**.

## **Remove Label Range Configuration**

Use the Remove Label Range Configuration command to remove a label range configuration.

| This command does not apply to Cisco IOS XR devices.                                                                           |
|----------------------------------------------------------------------------------------------------|
|                                                                                                    |
| In the inventory window, expand the Logical Inventory tree and MPLS-TP node.                                                   |
| Right-click and choose <b>MPLS-TP Global &gt; Commands &gt; Configuration &gt; Remove Label Range</b><br><b>Configuration.</b> |
| To see the commands that will be applied on the device, click <b>Preview</b> .                                                 |
| You can view the commands in the Result tab. You can go back and make any required changes to the input parameters.            |
| To schedule the command, click the Scheduling tab. For more details on scheduling, see Scheduling a Command.                   |
| To run the commands, click Execute Now.                                                                                        |
| Any errors are displayed in the Result tab.                                                                                    |
|                                                                                                    |

**Step 6** To close the dialog box, click **Close**.

# **BFD Global Configuration**

Use the BFD Global Configuration command to perform a BFD global configuration.

| n the inventory window, exp                                               | and the Logical Inventory tree and MPLS-TP node.                              |
|---------------------------------------------------------------------------|-------------------------------------------------------------------------------|
| Right-click and choose <b>MPL</b><br>C <b>onfiguration.</b>               | S-TP Global > Commands > Configuration > BFD Global                           |
|                                                                           |                                                                               |
| Enter values for the following                                            | g parameters.                                                                 |
| Enter values for the following                                            | g parameters. Description                                                     |
| Enter values for the following<br>Input Parameter<br>BFD minimum-interval | g parameters.           Description           The BFD interval minimum value. |

input parameters.

- **Step 5** To schedule the command, click the Scheduling tab. For more details on scheduling, see Scheduling a Command.
- Step 6To run the commands, click Execute Now.Any errors are displayed in the Result tab.
- **Step 7** To close the dialog box, click **Close**.